# Паяльная станция AIFEN 861DW

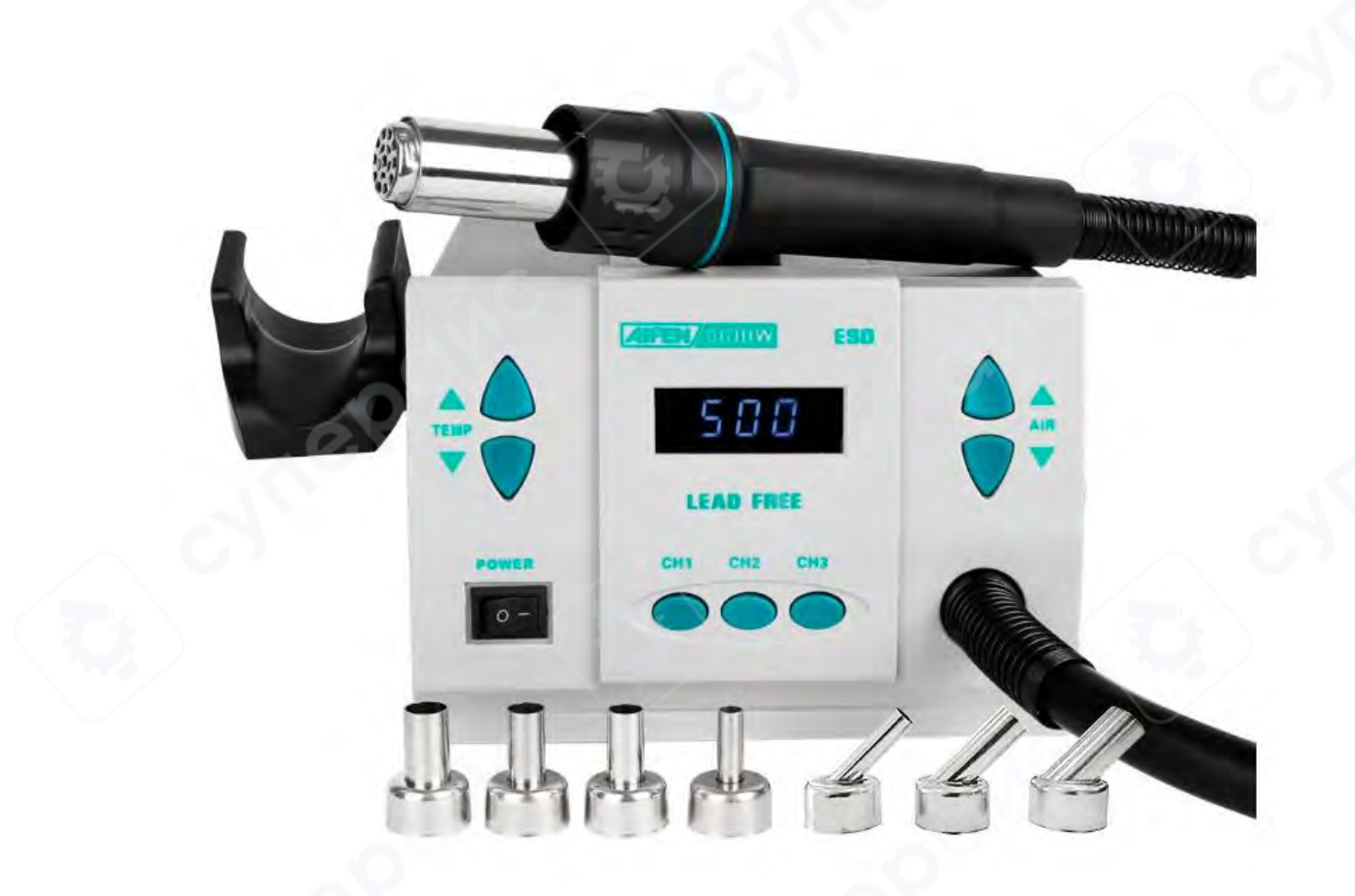

Инструкция по эксплуатации

| 3 |
|---|
| 3 |
| 3 |
| 3 |
| 4 |
| 4 |
| 4 |
| 5 |
| 5 |
| 6 |
| 6 |
| 6 |
| 6 |
| 6 |
| 7 |
| 7 |
| 8 |
|   |

# Содержание

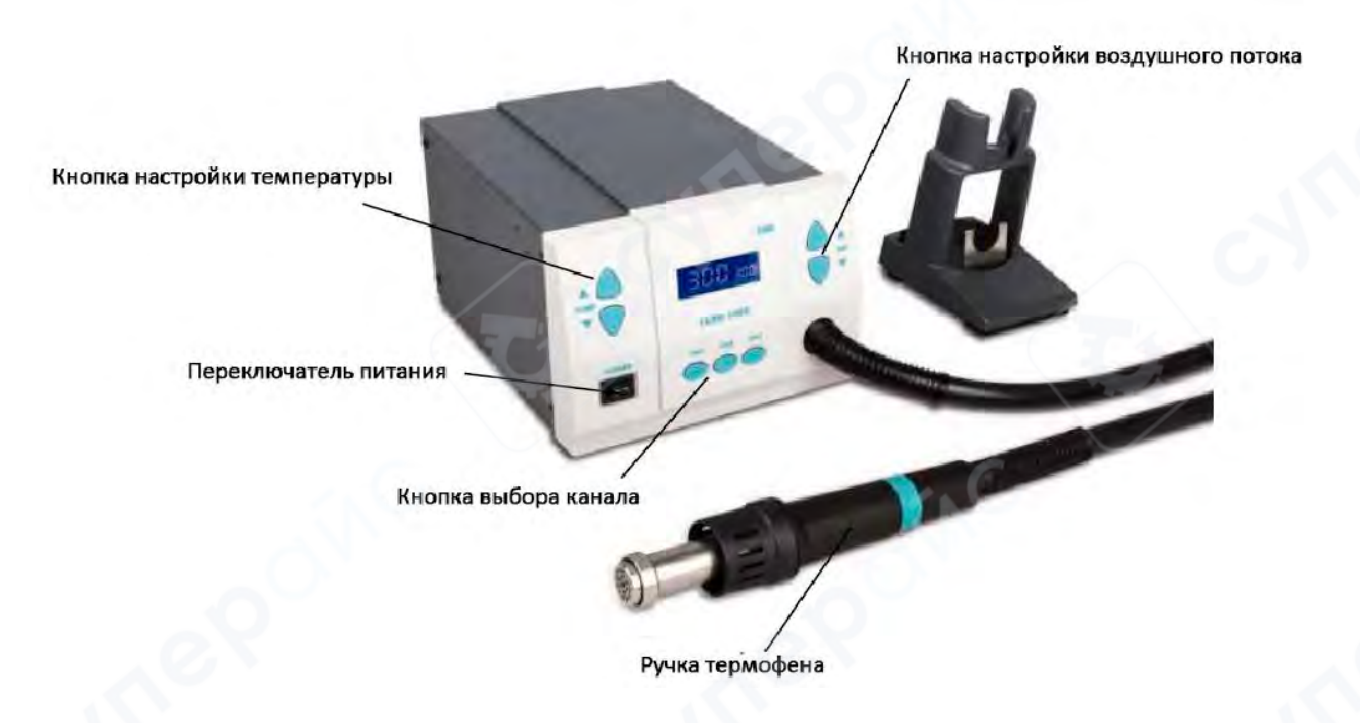

# 2. Настройка воздушного потока и температуры

Сначала разместите станцию на рабочем столе. Затем подключите сетевой шнур и другие соединительные линии. Установите ручку на держатель перед включением питания.

#### 2.1 Настройки температуры

<u>Повышение</u>: нажмите кнопку "TEMP ▲", и температура увеличится на 1°С, а на ЖКдисплее отобразится текущая установленная температура. Если удерживать кнопку "TEMP ▲" хотя бы одну секунду, температура будет быстро увеличиваться. Отпустите кнопку "TEMP ▲", когда температура достигнет нужного значения.

<u>Понижение</u>: нажмите кнопку "TEMP ▼", и температура уменьшится на 1°С, а на ЖКдисплее отобразится текущая установленная температура. Если удерживать кнопку "TEMP ▼" хотя бы одну секунду, температура будет быстро опускаться. Отпустите кнопку "TEMP ▼", когда температура достигнет нужного значения.

# 2.2 Настройки воздушного потока

<u>Увеличение потока</u>: нажмите кнопку "AIR ▲", и уровень воздушного потока увеличится на 1, а на ЖК-дисплее отобразится текущий установленный уровень воздушного потока. Если удерживать кнопку "AIR ▲" более 1 секунды, уровень воздушного потока будет увеличиваться быстрее. Отпустите кнопку "AIR ▲", когда уровень воздушного потока достигнет нужного значения.

<u>Уменьшение потока</u>: нажмите кнопку "AIR ▼ ", и уровень воздушного потока уменьшится на 1, а на ЖК-дисплее отобразится текущий установленный уровень воздушного потока. Если удерживать кнопку "AIR ▼" более 1 секунды, уровень воздушного потока будет уменьшаться быстрее. Отпустите кнопку "AIR ▼", когда уровень воздушного потока достигнет нужного значения.

# 3. Эксплуатация

#### 3.1 Описание кнопок

| Кнопка    | Функция                             |
|-----------|-------------------------------------|
| POWER     | Кнопка включения/выключения питания |
| CH1       | Выбор и работа в канале СН1         |
| CH2       | Выбор и работа в канале СН2         |
| СНЗ       | Выбор и работа в канале СНЗ         |
| TEMP ▲/▼  | Регулировка температуры             |
| AIR ▲/▼   | Регулировка воздушного потока       |
| CH1 & CH2 | Настройка звукового сигнала         |
| CH1 & CH3 | Вход в режим калибровки             |
|           |                                     |

# 3.2 Рабочий процесс

*Примечание*: Проверьте комплектацию перед использованием. Некоторые дополнительные детали могут не входить в комплект, если они не были заказаны.

1. Установите устройство на ровную поверхность, выберите и установите подходящую насадку. Затем поместите ручку на держатель.

2. Подключите вилку в розетку и нажмите кнопку "POWER", чтобы включить питание системы.

3. Снимите ручку с держателя — система перейдет в рабочий режим. Когда температура стабилизируется, дисплей отобразит "Real Temp".

4. Находясь в рабочем состоянии, появляется возможность регулировать температуру и поток воздуха.

(1) Нажмите клавишу "TEMP ▲/▼", чтобы установить температуру, и нажмите клавишу "AIR ▲/▼", чтобы установить уровень воздушного потока (см. раздел 2 " Настройка воздушного потока и температуры").

(2) Выбор рабочего канала: после установки параметров нажмите CH1, CH2 или CH3, чтобы сохранить настройки в соответствующем канале

5. Если устройство находится в заблокированном состоянии, изменение параметров температуры и воздушного потока невозможно. После включения питания на дисплее появится "**no**", означающее блокировку настроек.

6. После завершения работы поместите ручку обратно на держатель. Устройство автоматически начнет процесс охлаждения и перейдет в режим сна при снижении температуры до 100°С.

7. Если устройство не используется длительное время, выключите питание и отключите его от сети.

# **△**Предупреждение

• Начальный пароль - "000". В начальном состоянии система находится в состоянии разблокировки и может устанавливать параметры и выбирать канал.

4

• Чтобы продлить срок службы нагревателя и обеспечить сохранность микросхемы, используйте как можно более низкую температуру и как можно больший поток воздуха, если это позволит завершить демонтаж.

# 3.3 Настройка звукового сигнала

1. Одновременно нажмите кнопки "CH1" и "CH2" и удерживайте 3 секунды (в рабочем или спящем режиме), чтобы включить или выключить звуковой сигнал.

2. Если на дисплее отображается значок (••), система издает звуковые сигналы при нажатии кнопок и наличии ошибок. Если значок (••) отсутствует, звуковые сигналы отключены.

# 3.4 Установка пароля

**1. В начальном состоянии пароль установлен как "000".** Чтобы задать новый пароль, выполните следующие шаги:

(1) Выключите питание, затем нажмите и удерживайте кнопку "CH2", одновременно включая устройство. Удерживайте кнопку, пока на дисплее не появится "C", затем "password" и "SET". Это означает, что система вошла в режим установки пароля.

(2) В интерфейсе установки пароля сначала мигает разряд сотен. Используйте кнопки "TEMP ▲/▼" и "AIR ▲/▼", чтобы ввести пароль:

"ТЕМР ▲/▼" – выбор цифр от 0 до 9.

• "AIR ▲/▼" – перемещение между разрядами (сотни, десятки, единицы).

(3) После ввода пароля нажмите **"CH2**" для повторного ввода пароля, при этом курсор на разряде сотен будет мигать.

(4) Если введенные пароли не совпадают, появится сообщение "**no**", и пароль останется прежним. Система перейдет в рабочий режим

(5) Если пароли совпадают, система отобразит "SAV\_ \_ \_", подтвердив успешное сохранение. и прозвучит звуковой сигнал (функция звукового оповещения). Затем система перейдет в рабочий режим.

**2. Если установленный пароль не "000"**, перед изменением пароля необходимо ввести текущий пароль.

(1) Выключите питание, затем нажмите и удерживайте "CH2", одновременно включая устройство. Не отпускайте кнопку "CH2", пока на дисплее не появится "C". Затем на экране появится надпись "password", и курсор на разряде сотен начнет мигать. Это означает, что система вошла в режим ввода пароля.

Есть три попытки. Если трижды введен неверный пароль, система выйдет в рабочий режим.

(2) При неверном пароле появится "no", и система выйдет в рабочий режим.

(3) При верном пароле появится "SET" на 20 секунд.

В течение этого времени нажмите "CH2", чтобы изменить пароль (аналогично настройке пароля в исходном состоянии). Если ввести начальный пароль "000", система разблокируется. В противном случае можно установить новый пароль.

В течение этих 20 секунд можно нажать "CH1" или "CH3". Если не нажимать ничего, система автоматически выйдет в рабочий режим.

(4) После установки нового пароля и включения питания дисплей покажет "no", после чего система перейдет в рабочий или спящий режим.

# Примечание

• В исходном состоянии можно изменить пароль напрямую, не вводя сначала правильный пароль "000".

• После установки нового пароля в исходном состоянии нужно выключить питание, а затем включить его, после чего запустится функция блокировки настройки параметров. Или же изменить параметр после смены пароля.

# 4. Инструкция по сообщениям об ошибках

1. Ошибка нагревателя: если неисправен нагревательный элемент или его схема, дисплей покажет "Н-Е". Проверьте нагреватель и соответствующие компоненты.

2. **Ошибка датчика**: если неисправен датчик температуры или его схема, дисплей покажет "S-E", и питание ручки будет отключено.

3. **Ошибка вентилятора**: если неисправен вентилятор или его схема, дисплей покажет "ERR". Проверьте вентилятор и соответствующие компоненты.

# 5. Режим сна

# 5.1 Переход в режим сна

1. Установите ручку в держатель, и система автоматически перейдет в спящий режим.

2. При переходе системы из рабочего состояния в спящий режим на дисплее появится "Off". Когда температура снизится до 100°С, устройство войдет в спящий режим В этом состоянии на ЖК-дисплее отобразится "Sleep".

# 5.2 Возобновление работы

1. Если ручка находится в держателе, система не выйдет из спящего режима.

2. Чтобы выйти из спящего режима, снимите ручку с держателя. После этого устройство сразу же начнет работать.

# 6. Калибровка

Рекомендуется проводить калибровку температуры после замены нагревательного элемента. Для калибровки используется двухточечный метод (300°С и 500°С). Порядок выполнения калибровки:

1. В рабочем состоянии установите температуру калибровки 300°С или 500°С. Когда температура стабилизируется и на дисплее появится "Real Temp", измерьте температуру выходного отверстия ручки с помощью термометра и запишите результат.

# 2. Переход в режим калибровки:

• Когда температура стабилизируется, одновременно нажмите и удерживайте "СН1" и "СН3" в течение 15 секунд.

• На дисплее появится "cal" на 2 секунды, после чего система перейдет в режим калибровки температуры.

• Введите измеренную температуру после мигания разряда сотен.

- 3. Настройка и выход:
- Нажмите "TEMP▲" или "TEMP▼", чтобы установить данные.
- Нажмите "AIR▲" или "AIR▼", чтобы перемещать курсор.
- После ввода измеренной температуры нажмите кнопку "CH2".
- 4. Результаты калибровки:
- Если калибровка прошла успешно, на ЖК-дисплее отобразится "C-L/C-H".
- Если калибровка не удалась, на ЖК-дисплее появится "no".

• Если температура всё ещё отклоняется, повторите калибровку, следуя вышеуказанным шагам.

**Примечание:** рекомендуется использовать термометры моделей 191 или 192 для измерения температуры.

# 7. Замена деталей

# 7.1 Замена нагревательного элемента

- 1. Заменяйте нагревательный элемент только после его полного охлаждения.
- 2. Открутите и снимите защитный кожух ручки, чтобы избежать ожогов.

3. Открутите три винта, фиксирующие стальную трубку, в которой находится нагревательный элемент. После этого можно извлечь старый нагревательный элемент и заменить его новым (стальная трубка и нагревательный элемент составляют единый модуль и не требуют разборки).

4. При установке нового нагревательного элемента необходимо вставить его контакты в соответствующие разъемы, а контакты датчика — в разъемы датчиков.

5. Соберите ручку в обратном порядке. Убедитесь, что нагревательный элемент установлен до упора.

# Защитный кожух для предотвращения ожогов

Сборка нагревательного элемента

A Contraction

Кожух ручки

Провод ручки

Предупреждение: при замене нагревательного элемента избегайте повреждения заземляющего провода.

# 7.2 Установка и замена насадки

1. Установка: выберите подходящую насадку и вставьте её в стальную трубку выхода. Прижмите её рукой до фиксации. Насадка готова к использованию после надежной фиксации.

2. Замена: после остывания насадки снимите ручку с держателя. Между насадкой и выходной стальной трубкой имеется паз. Используйте этот паз, установив ручку на пластину для демонтажа насадки, закрепленную на держателе. Затем одной рукой зафиксируйте держатель и другой рукой извлеките насадку. После этого установите новую насадку.

Предупреждение: заменяйте насадку только после ее полного охлаждения.